# **WISE Registry Cleaner**

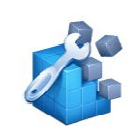

Wise Registry Cleaner

Zum Bereinigen und Defragmentieren der Registry.

Download

Download unter: www.22quadrat.de/software

## Beschreibung auf der Herstellerseite:

Wise Registry Reiniger kann Probleme in der Windows-Registrierung erkennen und beheben, wie fehlende Verweise auf freigegebene DLLs, ungebrauchte Registrierungeinträge für die Dateierweiterungen und fehlende referenzierte Anwendungswege. Wise Registry Reiniger markiert die Registrierungseinträge, die sicher zu entfernen sind sowie solche, bei denen es nicht ratsam ist, sie zu entfernen und erstellt automatisch eine Sicherungskopie von den gelöschten Registrierungseinträgen. Es unterstützt eine manuelle Sicherung für die gesamte Registrierung vor erneuter Inbetriebnahme. Im Wesentlichen ist dieses Produkt sicherer als andere Registry-Tools. Wise Registry Reiniger erlaubt auch Benutzern, Systemwiederherstellungspunkte zu löschen.

#### Hersteller:

WiseCleaner

## Anleitung / Version

18.05.2014 / 21:42 Uhr

# Inhalt

| 1. | In   | stallation                                              | 3 |
|----|------|---------------------------------------------------------|---|
| 2. | Re   | egistry bereinigen                                      | 5 |
| 3. | Sy   | ystem-Optimierung                                       | 7 |
| 4. | Re   | egistry-Defragmentierung                                | 8 |
| 5. | Si   | cherung1                                                | 0 |
|    | 5.1. | Erstellen eines Systemwiederherstellungspunktes1        | 0 |
| !  | 5.2. | Erstellen einer vollständigen Registry-Sicherung1       | 0 |
| 6. | W    | /iederherstellen1                                       | 1 |
|    | 5.1. | Wiederherstellen eines Systemwiederherstellungspunktes1 | 1 |
|    | 5.2. | Wiederherstellen der Registry-Sicherung1                | 2 |
| 7. | W    | /as ist die "Registry"1                                 | 3 |
|    | 7.1. | Aufbau und Struktur                                     | 3 |
| 8. | In   | npressum1                                               | 4 |

# 1. Installation

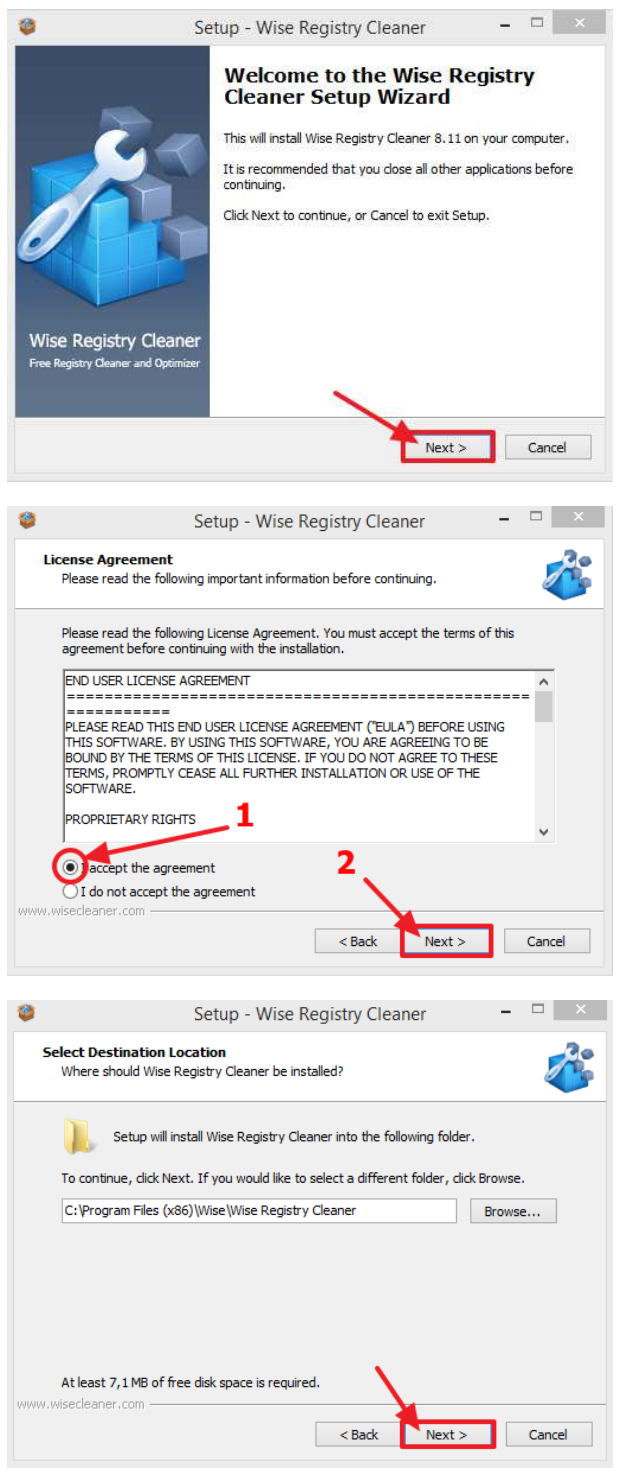

| ۲  | Setup - Wise Registry Cleaner 🛛 🗖 🗙                                                                             |
|----|----------------------------------------------------------------------------------------------------|
|    | Ready to Install Setup is now ready to begin installing Wise Registry Cleaner on your computer.                 |
|    | Click Install to continue with the installation, or click Back if you want to review or<br>change any settings. |
|    | Destination location:<br>C:\Program Files (x86)\Wise\Wise Registry Cleaner                                      |
| WW | w.wisecleaner.com                                                                                               |

Nach Abschluss der Installation kann man den Haken bei "View the introduce and release log" entfernen und anschließend auf "Finish" klicken.

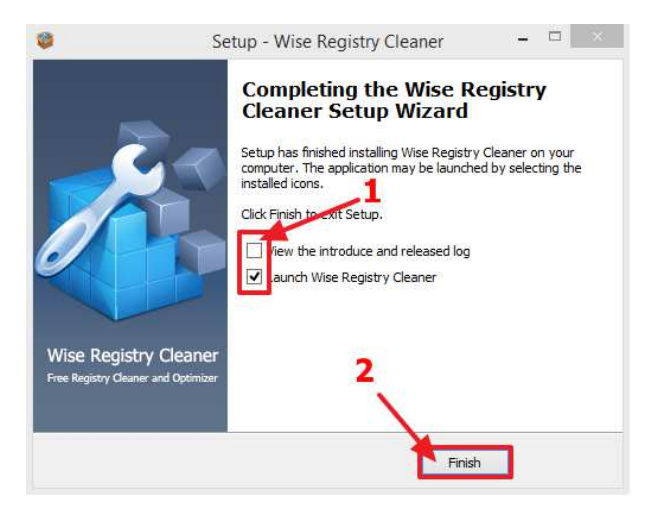

Das Programm öffnet sich anschließend.

# 2. Registry bereinigen

Erst oben auf "Registry-Cleaner" klicken... anschließend auf "Analyse-Start".

| 🎄 Wise Registry Cleaner 8                                           | 🗄 Sicherung 🛛 Wiederhe 🌣 Ein | stellun 🖻 🗕 🗆 🗙       |
|---------------------------------------------------------------------|------------------------------|-----------------------|
|                                                                     |                              |                       |
|                                                                     |                              | WiseCleaner           |
| Registry-Cleaner System-Optimieru Registry-Defragm                  |                              |                       |
|                                                                     |                              |                       |
| Die Registry wurde zuletzt bereinigt am: 31.01.2014 1.              | /:16:14                      | Analyse-Start         |
| 98 Tage sind seit dem etzten Bereinigungsvorgang vergangen. Eine ur | ngehende Analyse wi          |                       |
| 📲 ActiveX- / COM-Komponenten                                        |                              |                       |
| 🔞 Software-Pfade                                                    | ) Dar                        |                       |
| Programmverzeichnisse                                               |                              |                       |
| 🐞 Datei-Typen                                                       | Intervall:                   | Wöchentlich 🔻         |
| 👔 Hilfe-Datei (en)                                                  |                              |                       |
| 🔛 Firewall-Einstellungen                                            | Wochenta                     | g: Montag 🔻           |
| T Schriftarten                                                      | Zeit:                        | 19:05 🌲               |
| Gemeinsame Dateien                                                  |                              |                       |
| 😔 Benutzer-Dateiverlaufsliste                                       |                              |                       |
| 🙀 Uninstaller                                                       |                              |                       |
| 🚚 Start-Menü                                                        |                              |                       |
| Autostart-Programme                                                 |                              |                       |
| Isang- und Anwendungsereignisse                                     | 1                            |                       |
| 🐞 Image-Datei-Ausführung                                            |                              | Try Wise Care 365 Now |
| Reg Programmeinstellungen                                           |                              | Improve PC            |
| 🎲 Windows-Dienste                                                   | 4                            | performance           |
| MUI Cache                                                           |                              | with 1 click!         |
| Benutzerdefi + Empfohlen + Alles A + Nic                            | hts Auswa                    |                       |
| Aktuelle Version: 8.11.533 Checks for update                        |                              | (f) 😥 🖼               |

Anschließend durchsucht das Programm die gesamte Registry nach verwaisten, beschädigten und nicht mehr benötigten Einträgen.

Nachdem Suchlauf zeigt er die gefundenen Probleme an, und die Anzahl der Probleme, die das Programm nicht sicher beheben kann. Das bedeutet, dass es hier zu Komplikationen kommen könnte.

Daher wird empfohlen auch nur das sichere bereinigen der Registry durchzuführen.

Alle Probleme, die sicher behoben werden können sind bereits angewählt.

Jetzt nur noch auf den Knopf "Start der Bereinigung" klicken

| 🞄 Wise Registi           | ry Cleaner 8                                                | 💾 Sicherung                      | 🗘 Wiederhe 🛱 Einstellun. | 🖩 🗕 🗆 🗙          |
|--------------------------|-------------------------------------------------------------|----------------------------------|--------------------------|------------------|
|                          |                                                             |                                  |                          |                  |
|                          | 14                                                          |                                  | <b>N</b>                 | WiseCleaner      |
| Registry-Clea            | iner System-Optimieru, Registry-Defragm.                    | •                                |                          | ~                |
|                          |                                                             |                                  | -                        |                  |
| Eir                      | ne Anzahl von 1559 Problemen wurden gefur                   | iden. 139 sind unsiche           | r. St                    | art der Bereinig |
| Bit                      | te klicken Sie auf "Start der Bereinigung", um die gefunder | en Probleme zu beseitigen.       | C Wiederhole             |                  |
| Daten                    | Registry-Schlüssel                                          |                                  |                          |                  |
| Active)                  | X- / COM-Komponenten (145 Probleme wurden gefunden.         | )                                | C Dispos                 |                  |
| 🕨 🔳 🔜 Softwa             | are-Pfade (327 Probleme wurden gefunden.)                   |                                  | O Platter                | Closed           |
| ▶ 🔽 📰 Progra             | mmverzeichnisse (1 Probleme wurden gefunden.)               |                                  | Intervalle               | Wöchentlich -    |
| 🕨 🔳 🐞 Datei-1            | Typen (106 Probleme wurden gefunden.)                       |                                  | Litter von.              | wouldhaldh       |
| 🕨 🔽 🐻 Hilfe-D            | atei (en) (2 Probleme wurden gefunden.)                     |                                  | Wochentag:               | Montag 🔹         |
| Firewall-Eir             | nstellungen (keine Fehler gefunden)                         |                                  | Zeit:                    | 19:05            |
| Schriftarte              | n (keine Fehler gefunden)                                   |                                  |                          |                  |
| 🤓 Gemeinsan              | ne Dateien (keine Fehler gefunden)                          |                                  |                          |                  |
| 🕨 🔽 🕘 Benutz             | rer-Dateiverlaufsliste (857 Probleme wurden gefunden.)      |                                  |                          |                  |
| 🕨 🔳 🙀 Uninsta            | aller (40 Probleme wurden gefunden.)                        |                                  |                          |                  |
| Start-Menú               | ü (keine Fehler gefunden)                                   |                                  |                          |                  |
| Autostart-               | Programme (keine Fehler gefunden)                           |                                  |                          |                  |
| 🖷) Klang-und             | Anwendungsereignisse (keine Fehler gefunden)                |                                  | Try W                    | ise Care 365 Now |
| 🛞 Image-Dat              | tei-Ausführung (keine Fehler gefunden)                      |                                  |                          | Improve PC       |
| Programme                | einstellungen (keine Fehler gefunden)                       |                                  |                          | performance      |
| 🛞 Windows-E              | Dienste (keine Fehler gefunden)                             |                                  |                          | with 1 click!    |
| Benutzerdef              | f • Empfohlen • Alles A                                     | <ul> <li>Nichts Auswä</li> </ul> |                          |                  |
| Aktuelle Version:        | 8 11 533 Checks for undat                                   | P                                |                          | 6.0.8            |
| Throatening Ter allot is |                                                             | -                                |                          |                  |

Anschließend zeigt das Programm, dass die Reinigung abgeschlossen wurde und wie viele Probleme behoben werden konnten

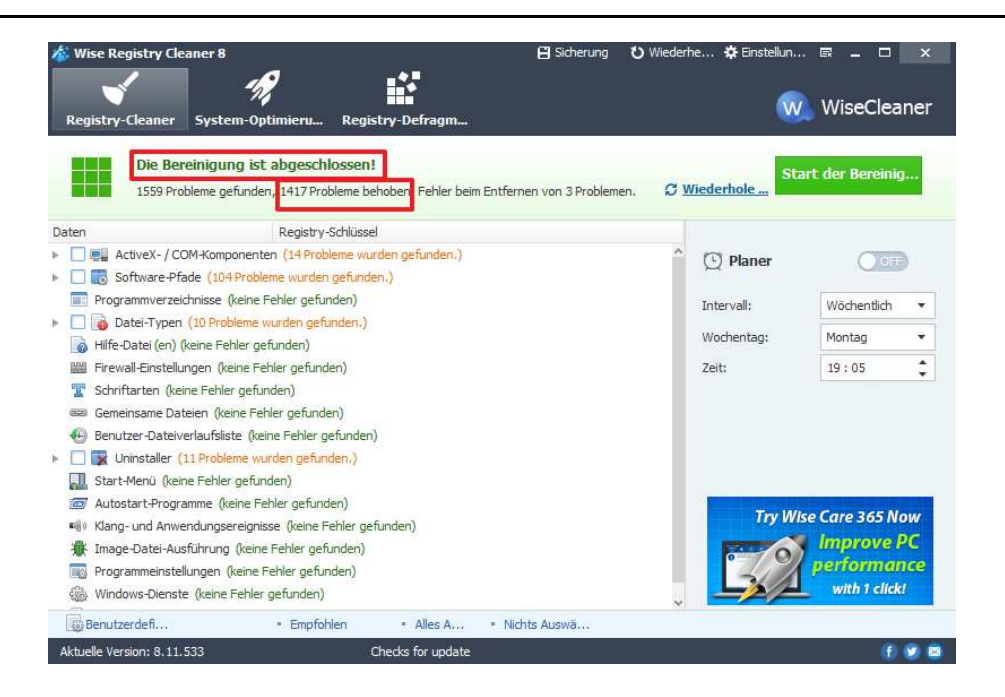

# 3. System-Optimierung

Die System-Optimierung kann die Netzwerkqualität, die Leistung und die Stabilität erhöhen.

Hier kann man die Einträge übernehmen wie sie vorgeschlagen werden und dann rechts oben auf "Optimieren" klicken.

| 🎄 Wise Registry Cleaner 8                                                                                                    | 💾 Sicherung         | ປ Wiederhe        | 🛱 Einstellun 🖙 🔔 🗖 🗙               |
|----------------------------------------------------------------------------------------------------|---------------------|-------------------|------------------------------------|
| Registry-Cleaner System-Optimieru                                                                                             |                     |                   | WiseCleaner                        |
| Die folgenden 26 Bereiche können optigiert werden.<br>Eine System-Optimierung kann ihre Netzwerkqualität, sölvie die Leistung | und Stabilität von  | Windows erhöhen   | Optimieren                         |
| 🕛 Starten und Herunterfahren beschleunigen.                                                                                   | L                   |                   | ^                                  |
| 🖌 Optimierung der Windows-Prefetch-Parameter für einen schnelleren Windo                                                      | ws-Start            |                   | 2                                  |
| 🖌 Reduzierung der Wartezeit von Anwendungen beim Schließen, für ein schn                                                      | elleres Herunterfal | nren              |                                    |
| ✔ Aktivierung der Optimierungsfunktion für einen schnelleren Windows-Start                                                    |                     |                   |                                    |
| 🗊 Systemstabilität                                                                                                    |                     |                   |                                    |
| Starten des Windows-Explorers und seiner Komponenten in einem separate                                                        | en Prozess, um Sys  | temabstürze zu ve | ermeiden                           |
| 🖌 Windows-Explorer automatisch neu starten, um Desktop-Darstellungsfehler                                                     | r zu vermeiden      |                   |                                    |
| 🖌 Beenden hängender Prozesse, um Systemabstürze zu vermeiden                                                                  |                     |                   |                                    |
| 30 System-Beschleunigung                                                                                                    |                     |                   |                                    |
| 🖌 Erhöhen des System Icon-Cache und beschleunigen der Desktop-Anzeige.                                                        |                     |                   |                                    |
| 🖌 Beschleunige die Antwortgeschwindigkeit von Vordergrund-Programmen                                                          |                     |                   | ~                                  |
| Alles Auswählen     Nichts Auswä…                                                                                             |                     |                   | <ul> <li>Systemstandard</li> </ul> |
| Aktuelle Version: 8.11.533 Checks for update                                                                                  |                     |                   | 1 🖲 🕲 😫                            |
|                                                                                                    |                     |                   |                                    |

Nach der Optimierung zeigt das Programm an, wie viele Bereiche optimiert werden konnten. Die Optimierungen selbst werden erst nach einem Neustart von Windows aktiv.

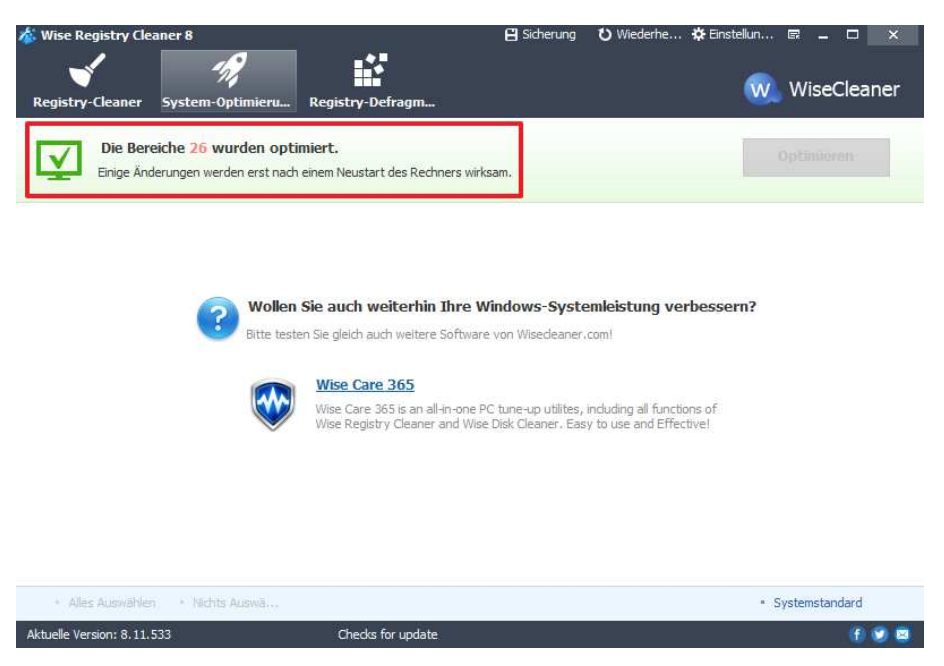

# 4. Registry-Defragmentierung

Um die Registry klein und schlank zu halten kann man diese defragmentieren.

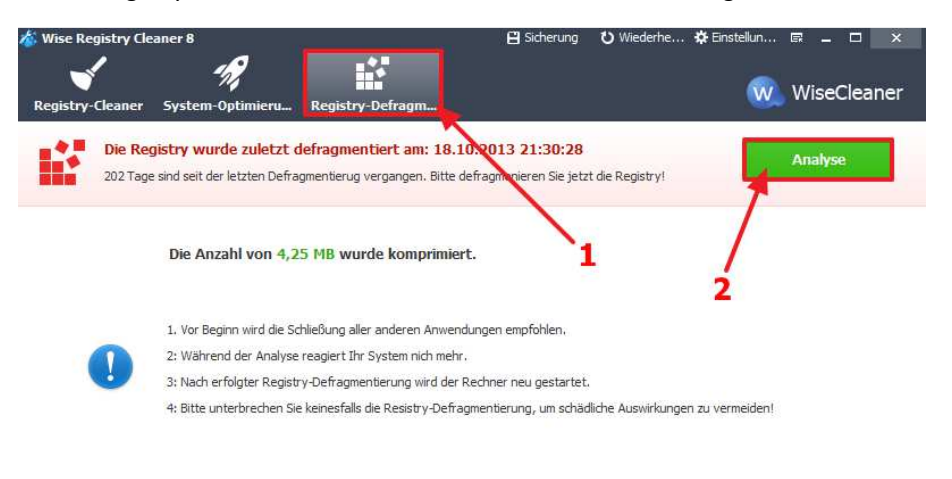

| Aktuelle Version: 8.11.533 | Checks for update | (f) 🕑 😫 |
|----------------------------|-------------------|---------|
|                            |                   |         |

Nach einem Klick auf "Analyse" wird das System für Eingaben deaktiviert und ausgegraut.

Die Registry wird anschließend überprüft. Im folgenden Fenster werden dann die möglichen Optimierungen angezeigt.

| Wise Registry Cleaner 8                                                                            | 💾 Sicherung                    | Ü Wiederhe 🛠 Einste | llun ☞ _ ロ ×       |
|----------------------------------------------------------------------------------------------------|--------------------------------|---------------------|--------------------|
| Reduziert die Registry-Größe um 4,65%.<br>Ihre Registry weist keine große Fragmentierung auf, bitt | e defragmentieren Sie zu einem | späteren Zeitpunkt. | Defragmentieren    |
| Registry-Bereichsname                                                                              | Derzeitige Größe               | Bereinigte Größe    | Datenmüll-Quotient |
| \REGISTRY\MACHINE\SOFTWARE                                                                         | 94,0 MB                        | 90,2 MB             | 4,07%              |
| \REGISTRY\USER\.DEFAULT                                                                            | 256,0 KB                       | 236,0 KB            | 7,81%              |
| \REGISTRY\MACHINE\SECURITY                                                                         | 256,0 KB                       | 28,0 KB             | 89,06%             |
| \REGISTRY\MACHINE\SAM                                                                              | 256,0 KB                       | 32,0 KB             | 87,50%             |
| REGISTRY/USER/S-1-5-20                                                                             | 256,0 KB                       | 212,0 KB            | 17,19%             |
| REGISTRY/USER/S-1-5-19                                                                             | 256,0 KB                       | 156,0 KB            | 39,06%             |
| Total                                                                                              | 95,3 MB                        | 90,8 MB             | 4,65%              |

| Aktuelle Version: 8.11.533 | Checks for update | 1 🕑 🙂 🖻 |
|----------------------------|-------------------|---------|

Man muss nur noch auf "Defragmentieren" klicken...

... der Computer muss dann neu gestartet werden, damit die Defragmentierung durchgeführt werden kann.

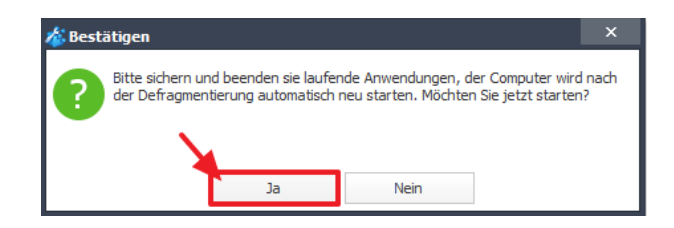

# 5. Sicherung

Damit im Falle eines Problemes die vorherige Konstellation wieder hergestellt werden kann, bietet das Programm eine Sicherungsfunktion.

| Wise Registry Cleaner 8    |                                                                                                    | 💾 Sicherung          | 🖸 Wiederhe 🌣 Eins               | tellun 🛱 🗕 🗆 🗙     |
|----------------------------|----------------------------------------------------------------------------------------------------|----------------------|---------------------------------|--------------------|
| Registry-Cleaner           | System-Optimieru Registry-Defragm                                                                      |                      |                                 | 🔍 WiseCleaner      |
| Die Be<br>1559 Pro         | e <mark>reinigung ist abgeschlossen!</mark><br>obleme gefunden, 1417 Probleme behoben. Fehler beim Ent | fernen von 1 Problem | en. C <mark>Wiederhole</mark> . | Start der Bereinig |
| Daten                      | Registry-Schlüssel                                                                                     |                      |                                 |                    |
| ActiveX-/C     Goftware-Pf | COM-Komponenten (14 Probleme wurden gefunden.)<br>fade (104 Probleme wurden gefunden.)                 | 1                    | 🄶 🖸 Plane                       | er Ootf            |
| Programmverze              | eichnisse (keine Fehler gefunden)                                                                      |                      | Intervall:                      | Wöchentlich 💌      |
| Datei-Typer                | n (10 Probleme wurden gefunden.)                                                                       |                      | Wochentar                       | i: Montag 💌        |

#### Man hat die Wahl zwischen zwei Sicherungsmöglichkeiten

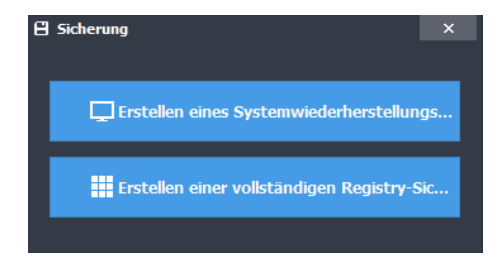

## 5.1. Erstellen eines Systemwiederherstellungspunktes

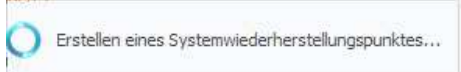

Diese Funktion speichert die Konstellation aller aktuell installierten Programme und Einstellungen

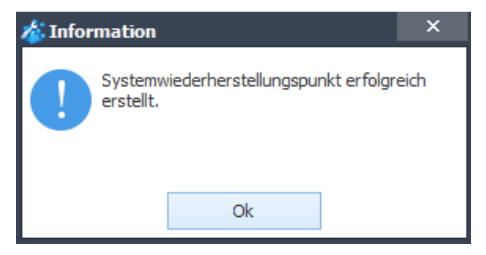

## 5.2. Erstellen einer vollständigen Registry-Sicherung

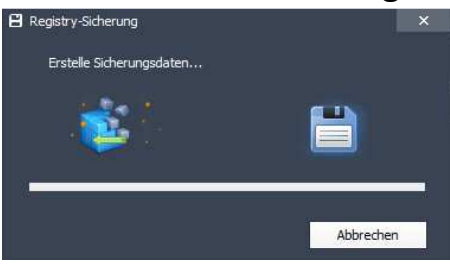

Diese Funktion speichert die aktuell bestehende Registry, welche auch die Einstellungen von Windows enthält.

# 6. Wiederherstellen

## 6.1. Wiederherstellen eines Systemwiederherstellungspunktes

| 🗄 Wiederherstellungs-Center |                                  |    |  |  |
|-----------------------------|----------------------------------|----|--|--|
| Registry-Sicherung          | ⊊Systemwiederherst               |    |  |  |
| Erstellungsdatum            | Beschreibung                     |    |  |  |
| 09.05.2014 19:24:23         | Created by Wise Registry Cleaner |    |  |  |
| 05.05.2014 20:52:59         | Windows Update                   |    |  |  |
| 02.05.2014 12:58:00         | Windows Update                   |    |  |  |
| 27.04.2014 23:48:26         | Installed Classic Shell          |    |  |  |
|                             |                                  |    |  |  |
|                             |                                  |    |  |  |
|                             |                                  |    |  |  |
|                             |                                  |    |  |  |
|                             |                                  |    |  |  |
|                             |                                  |    |  |  |
|                             |                                  |    |  |  |
| Wiederherstellen            | Entfernen Schließe               | en |  |  |

Die Beschreibung zeigt an, wie dieser Wiederherstellungspunkt entstanden ist. Im obigen Beispiel wurde am 27.04.2014 das Programm "Classic Shell" installiert und zur Sicherheit vorab ein Systemwiederherstellungspunkt erstellt.

Am 02.05.2014 und 05.05.2014 hat Windows ein Update durchgeführt und vorab einen Systemwiederherstellungspunkt erstellt.

Am 09.05.2014 wurde ein manueller Systemwiederherstellungspunkt mit dem Programm WISE Registry Cleaner erstellt.

Man wählt den entprechenden Wiederherstellungpunkt aus und klickt auf "Wiederherstellen".

Das System wir dann in den Zustand zu diesem Datum zurückgesetzt! Bis dahin gemachte Einstellungen, Installationen, etc. gehen verloren und können auch NICHT wieder rückgängig gemacht werden.

| 🗄 Wiederherstellungs-Center |                      |                 |  |
|-----------------------------|----------------------|-----------------|--|
| Registry-Sicherung          | 🖵 Systemwiederherst  |                 |  |
| Erstellungsdatum            | Beschreibung         |                 |  |
| 09.05.2014 19:24:23         | Created by Wise R    | egistry Cleaner |  |
| 05.05.2014 20:52:59         | Windows Update       |                 |  |
| 02.05.2014 12:58:00         | Windows Update       |                 |  |
| 27.04.2014 23:48:26         | Installed Classic Sh | ell             |  |
|                             |                      |                 |  |
| Wiederherstellen            | Entfernen            | Schließen       |  |

6.2. Wiederherstellen der Registry-Sicherung

| 🗄 Wiederherstellungs-Center |                     |           |   |
|-----------------------------|---------------------|-----------|---|
| Registry-Sicherung          | 🖵 Systemwiederherst |           |   |
| Sicherungs-Zeitpunkt        | Sicherungs-Typ      | Probleme  |   |
| 09.05.2014 19:26:36         | Manuell             | 0         |   |
| 09.05.2014 19:12:39         | Automatisch         | 1420      |   |
|                             |                     |           |   |
|                             |                     |           |   |
|                             |                     |           |   |
|                             |                     |           |   |
|                             |                     |           |   |
|                             |                     |           |   |
|                             |                     |           |   |
|                             |                     |           |   |
|                             |                     |           | _ |
| Wiederherstellen            | Entfernen           | Schließen |   |

## Sicherungs-Typ: Manuell

Wurde manuell über die Sicherung angelegt

#### Sicherungs-Typ: Automatisch

Wurde automatisch vor Reparatur einer Registry angelegt.

Hier wählt man die gewünschte Sicherung aus und klickt unten auf Wiederherstellen:

| 🗄 Wiederherstellungs-Center |                     |           |  |  |
|-----------------------------|---------------------|-----------|--|--|
| Registry-Sicherung          | 🖵 Systemwiederherst |           |  |  |
| Sicherungs-Zeitpunkt        | Sicherungs-Typ      | Probleme  |  |  |
| 09.05.2014 19:26:36         | Manuell             | 0         |  |  |
| 09.05.2014 19:12:39         | Automatisch         | 1420      |  |  |
| Wiederherstellen            | Entfernen           | Schließen |  |  |

# 7. Was ist die "Registry"

Die Windows-Registrierungsdatenbank (auch Windows-Registry oder Windows-Registrierdatenbank) ist seit der ersten Version von Windows NT die zentrale hierarchische Konfigurationsdatenbank des Betriebssystems Microsoft Windows. Hier werden sowohl Informationen von Windows selbst als auch Informationen von Programmen gespeichert. Mit Windows 3.x wurde die Windows-Registry auch im Bereich der Consumer-Betriebssysteme eingeführt. Während unter den frühen Windowssystemen hauptsächlich Dateierweiterungen gespeichert wurden, handelt es sich bei der Registry seit Windows 95 und Windows NT 4.0 um eine umfassende Datenbank für die Verwaltung des Systems und aller integrierten Systemdienste und prozesse. Die Registry bietet auch die Möglichkeit, dort die Einstellungen der installierten Anwendungen zentral abzulegen.

## 7.1. Aufbau und Struktur

Registrierungs-Einträge werden in einer Baumstruktur in so genannten "Schlüsseln" (engl. *keys*) angelegt, die alle von einigen Hauptschlüsseln abstammen.

Die Registrierung besteht aus zwei Teilen: Der erste Teil umfasst Konfigurationsdaten für die gesamte Windows-Installation, der zweite Teil beinhaltet alle benutzerspezifischen Informationen und Einstellungen. Die in der Registrierungsdatenbank gespeicherten Daten enthalten alle variablen Informationen des Betriebssystems, wie zum Beispiel Größe und Name der Auslagerungsdatei, Einstellungen für den Windows-Explorer, die gesamte COM-Registrierung (Klassen und Typenbibliotheken), Einstellungen für diverse Programme, Treibereinstellungen und die Hardwarekonfiguration.

| Schlüsselname                        | Abkürzung | Berechtigungen*                                                                               | Beschreibung                                                                                                    |
|--------------------------------------|-----------|-----------------------------------------------------------------------------------------------|----------------------------------------------------------------------------------------------------|
| HKEY_CLASSES_ROOT                    | HKCR      |                                                                                               | Informationen über die verschiedenen <u>COM</u> -Objekte sowie <u>Dateitypen</u> . Darunter fallen die Beschreibung, das<br>Symbol und die verknüpfte Anwendung.<br>Zusammenführung von Unterschlüsseln in HKEY_LOCAL_MACHINE\Software\Classes und<br>HKEY_CURRENT_USER\Software\Classes |
| HKEY_CURRENT_USER                    | нкси      | Admins: Vollzugriff, User:<br>Vollzugriff (auf eigenen)                                       | Benutzerprofil des aktuell angemeldeten Benutzers,<br>Verknüpfung mit Unterschlüssel von HKEY_USERS                                                                                                    |
| HKEY_LOCAL_MACHINE                   | HKLM      | Admins: Vollzugriff, User: nur<br>Lesen                                                       | Hier werden von allen Benutzern geteilte Einstellungen und Informationen gespeichert.                                                                                                    |
| HKEY_USERS                           | нки       | Admins: Vollzugriff, User: Zugriff<br>nur auf eigenes                                         | Enthält den Stamm aller Benutzerprofile auf dem Computer. Hier werden Einstellungen und Informationen<br>gespeichert, die nur für den jeweiligen Windows-Benutzer gelten.                                                                                                    |
| HKEY_CURRENT_CONFIG                  | нксс      | aktuell verwendetes Hardwareprofil,<br>Verknüpfung mit Unterschlüssel von HKEY_LOCAL_MACHINE. |                                                                                                    |
| nur Windows 9x, NT:<br>HKEY_DYN_DATA | keine     |                                                                                               | Enthält Laufzeitdaten für den Performance-Monitor                                                                                                    |

#### Übersicht der Schlüssel

# 8. Impressum

22quadrat.de - Herbig Multimedia Sebastian Herbig Hunnenstr. 6 86492 Egling a.d.Paar

Die Bilder sind selbsterstellte Screenshots aus dem jeweiligen Programm.